## Players' Journey : Login via Home Media

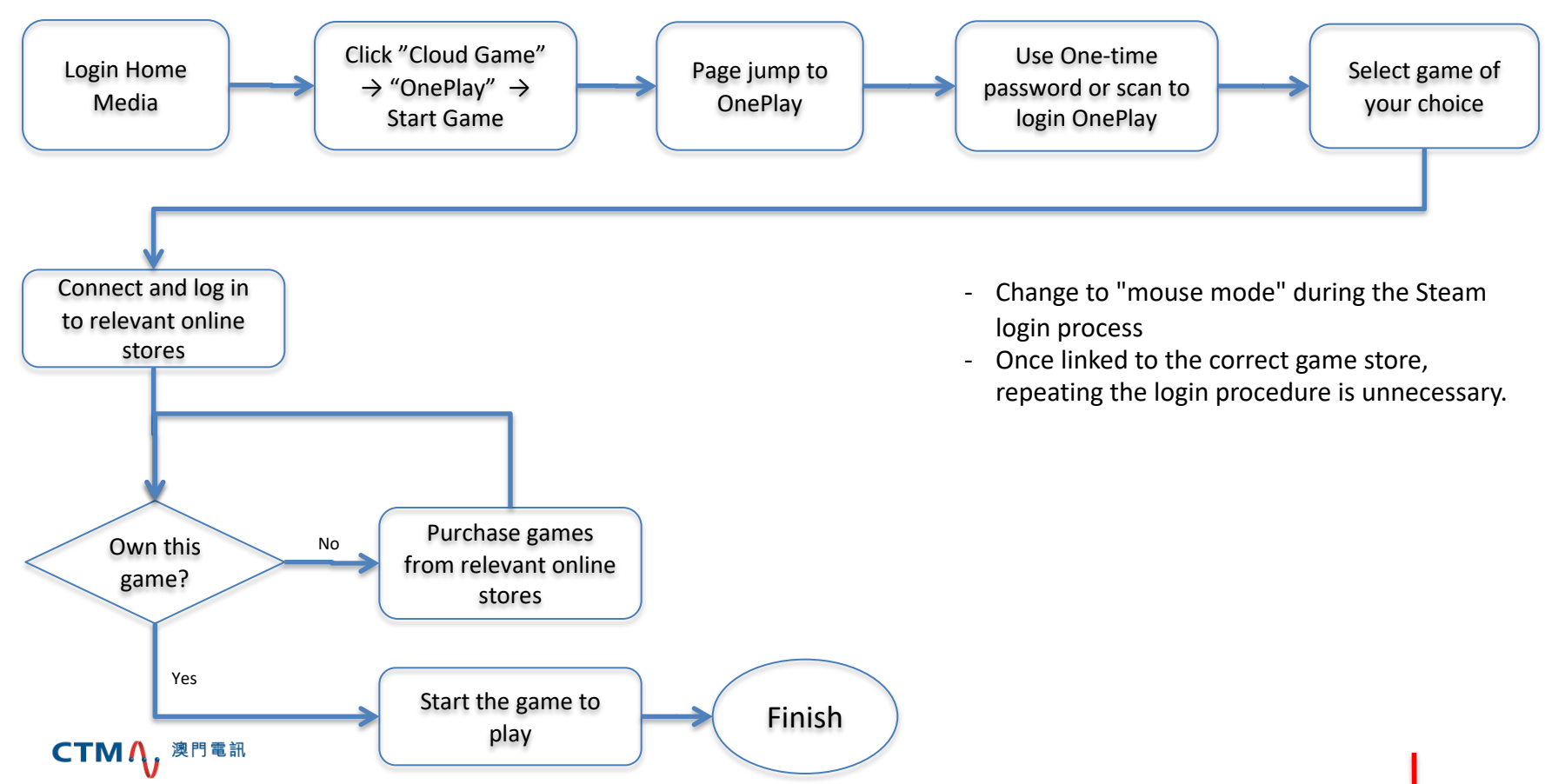

## Userguide : Login OnePlay

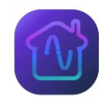

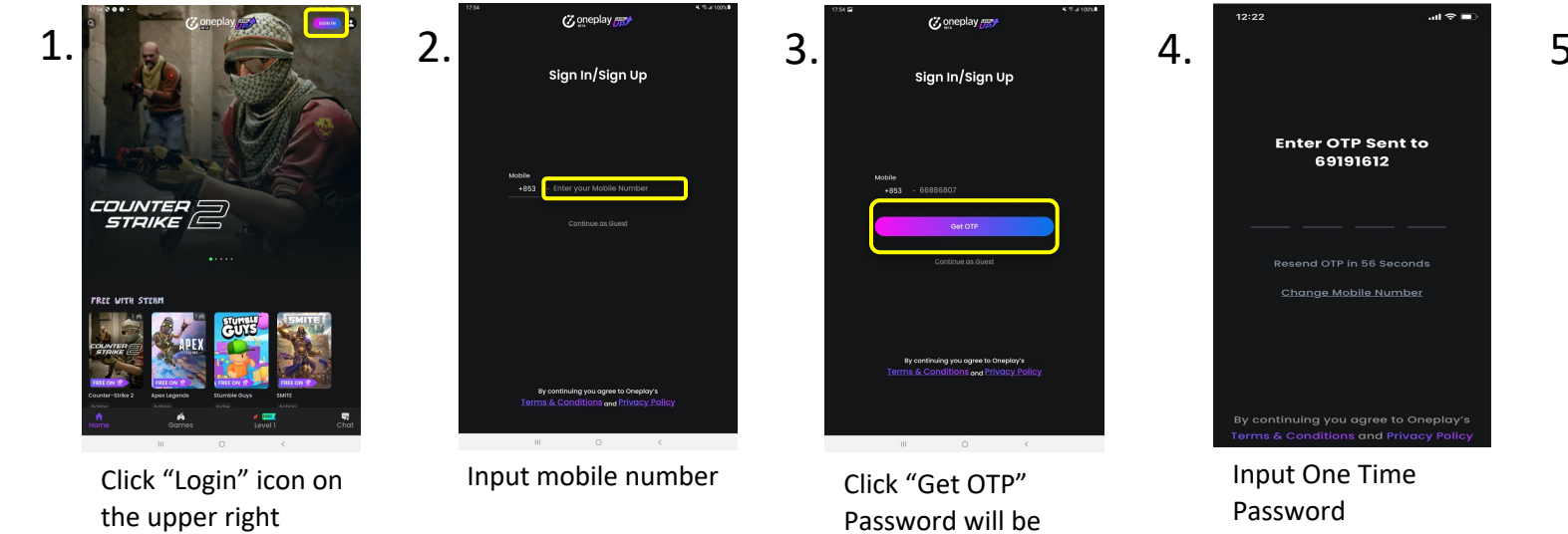

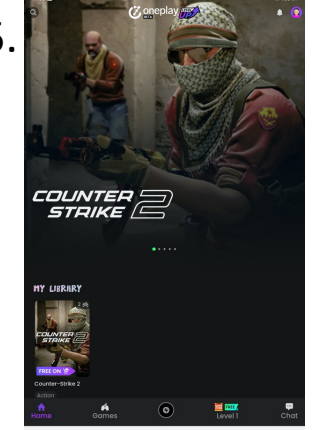

Successful login to OnePlay Cloud Gaming Platform

#### Notes :

corner

- Once logged-in, OnePlay will store account information. User will not need to go through login process again unless choose to log out or login on another device.

sent via SMS

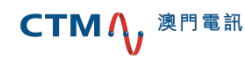

### Userguide : Login Steam and connect to OnePlay

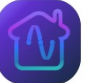

### I. Select Game

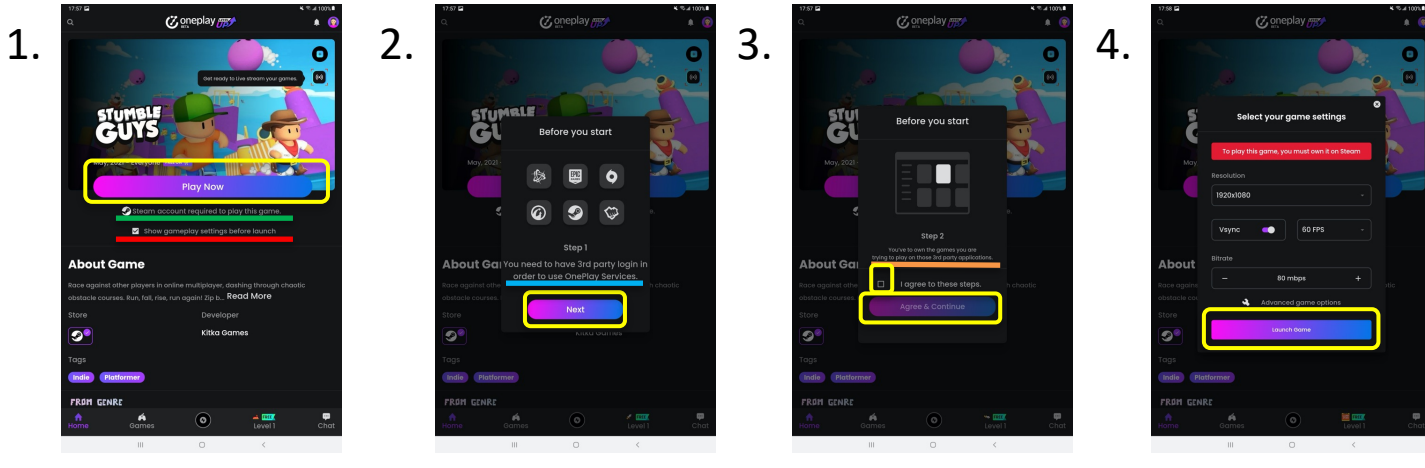

Click "Play Now"

Click "Next"

Check "I agree to these steps" and click "Agree & Continue" Click "Launch Game"

Note (before launch game)

Available from which game store

Change game setting available, if uncheck will not have Step 4

Online store account is necessary to play games on OnePlay Need to own the game so as to able to play on OnePlay

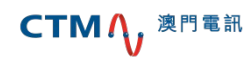

### Userguide : Login Steam and connect to OnePlay

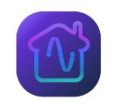

### II. Login Steam & Launch Game

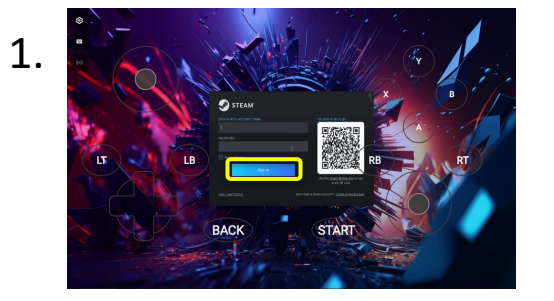

Login Steam with your account with username & password or scan QR Code

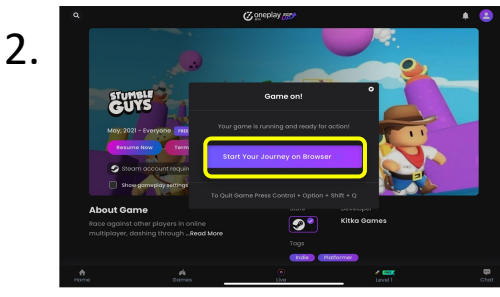

Select "Start Your Journey on Browser"

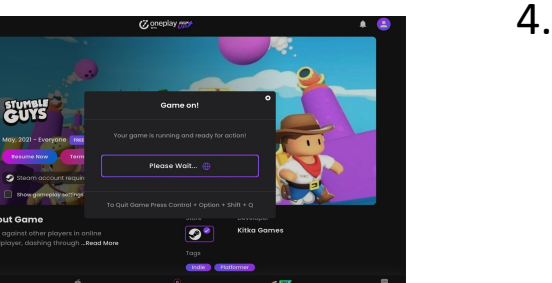

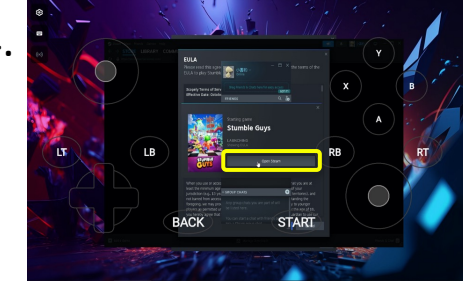

#### Click "Open Steam"

### Steam Protect 掃瞄二維碼登陸

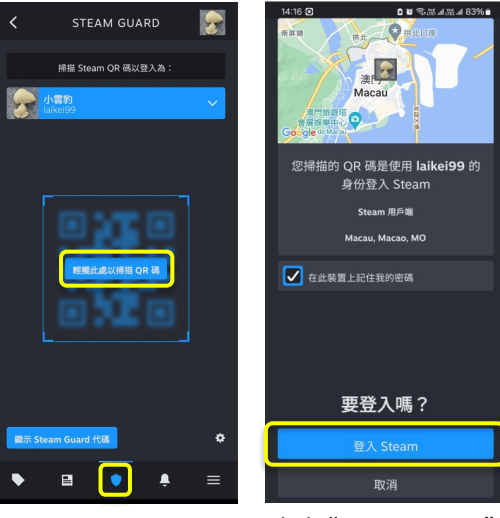

 Open Stream on mobile handset
Click "Steam Protect" to scan QR code Click "Login Steam"

CTM () 澳門電訊

3.

## Userguide : Login Steam and connect to OnePlay

II. Login Steam and start to play

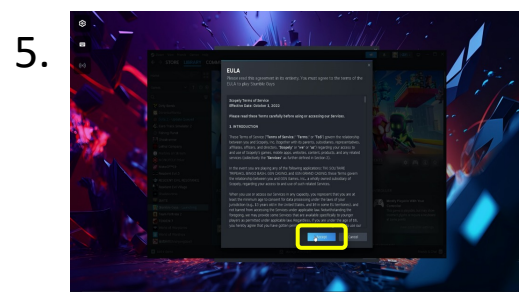

Click "Agree"

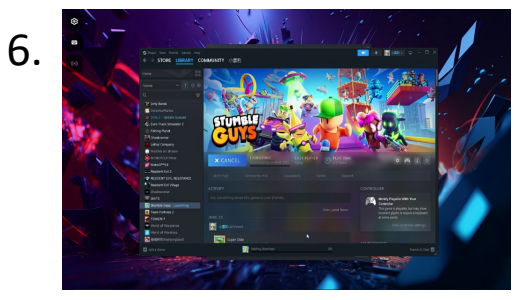

Wait for game loading

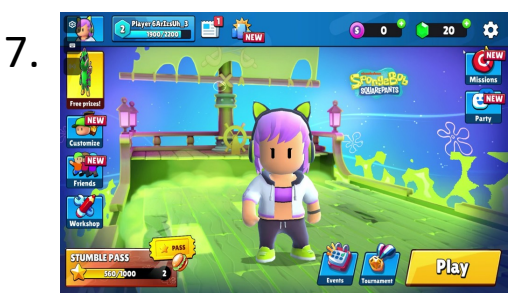

Start enjoying!

Note :

- Once logged-in, OnePlay will store account information. User will not need to go through login process again unless choose to log out or login on another device.

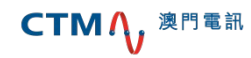

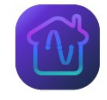

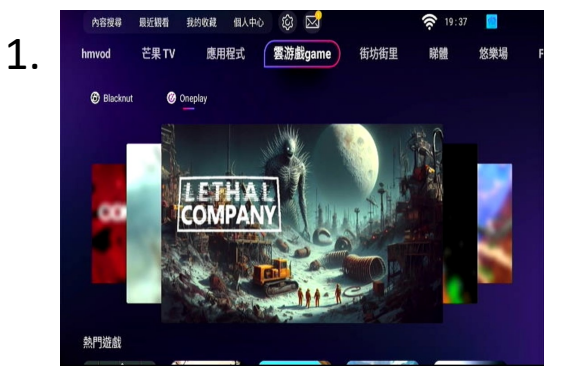

CTM (), 澳門電訊

Select "Cloud Game"  $\rightarrow$  "OnePlay" and choose any content

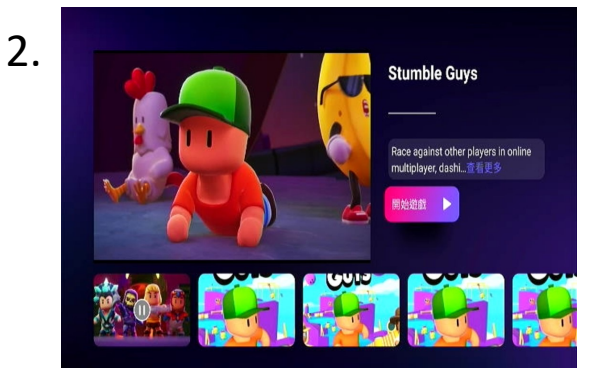

Select "Play Game"

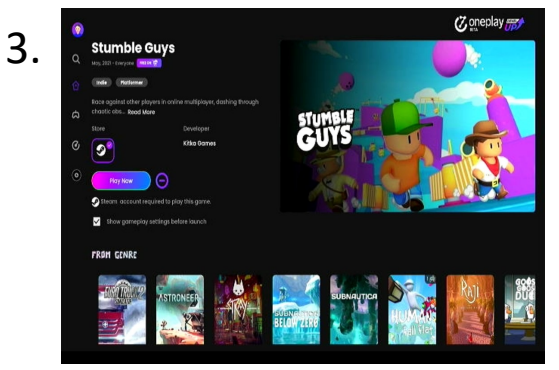

Display will be redirected to OnePlay App

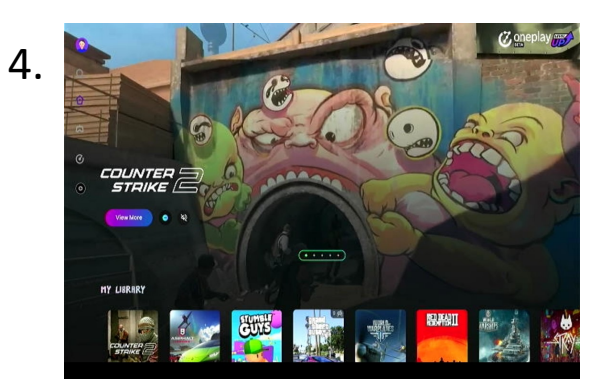

Select game

### Userguide : Home Media Box login to Steam and connect to **OnePlay** 19:49 🎯 🎶 🗳 🔹 a 🗑 🗇 🖓 🗐 🗐 55% 🛢

111

く結果

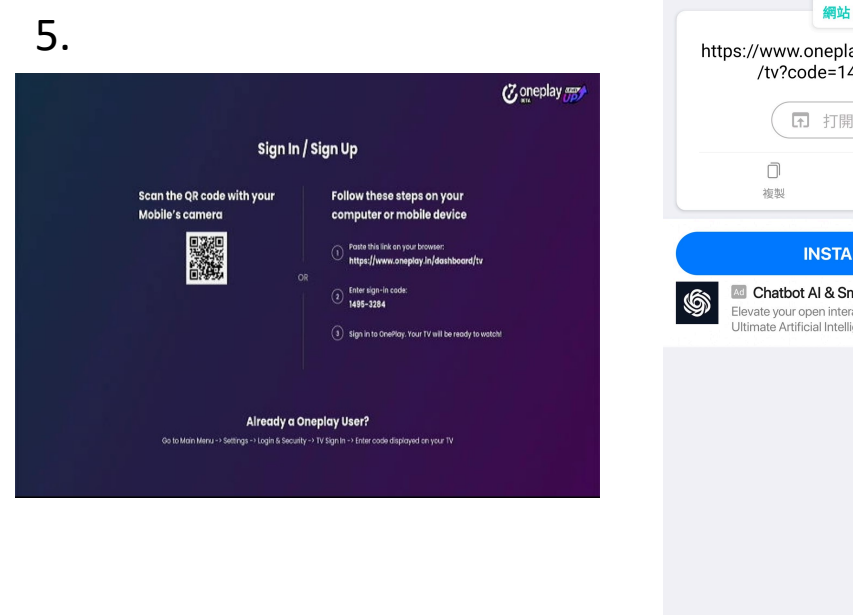

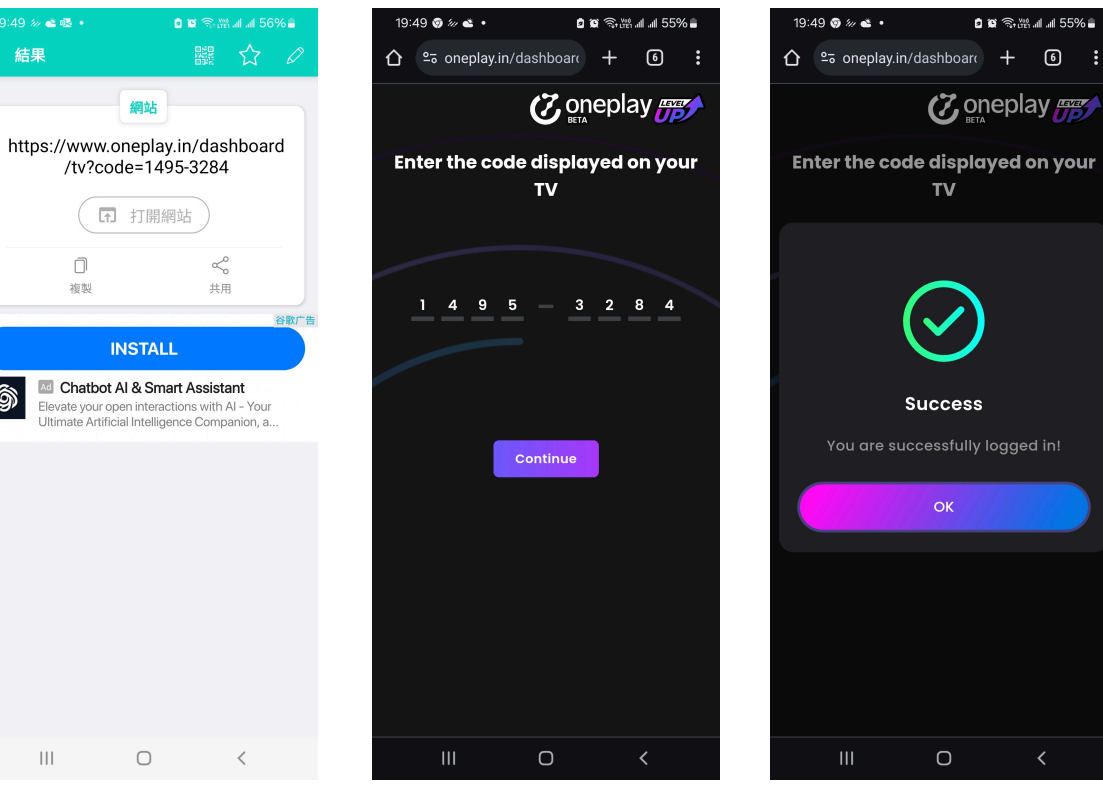

Use mobile handset to scan QR code to login OnePlay

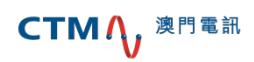

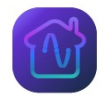

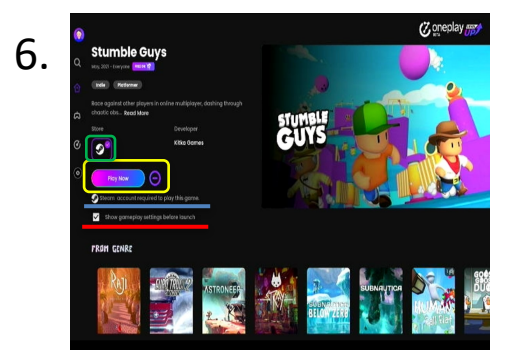

Select "Play Now"

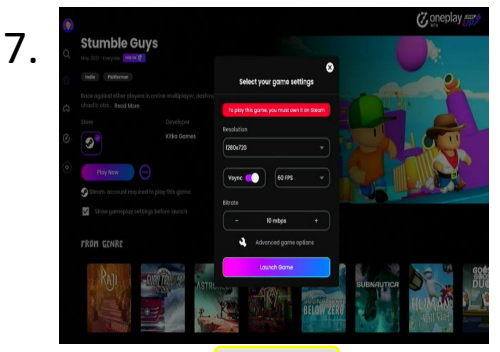

Select "Launch Game"

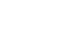

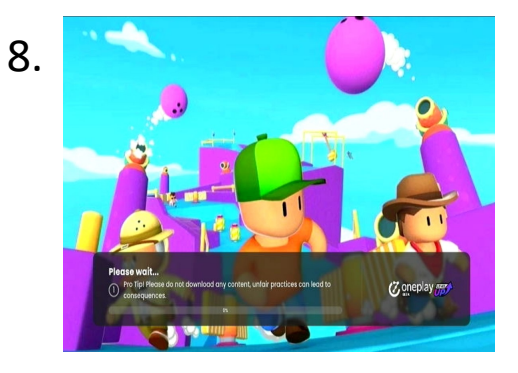

Note (before launch game) Available from which game store Change game setting available Online store account is necessary to play games on OnePlay Need to own the game so as to able to play on OnePlay

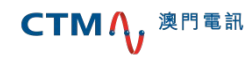

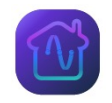

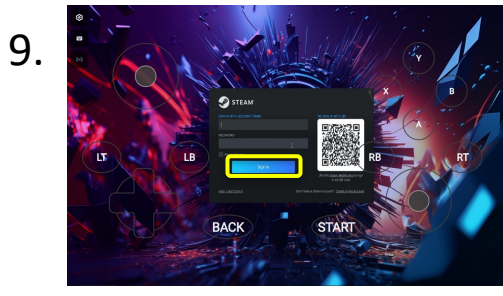

Login Steam with your account with username & password or scan QR Code

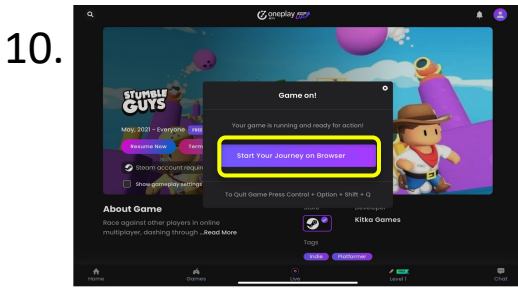

Select "Start Your Journey on Browser"

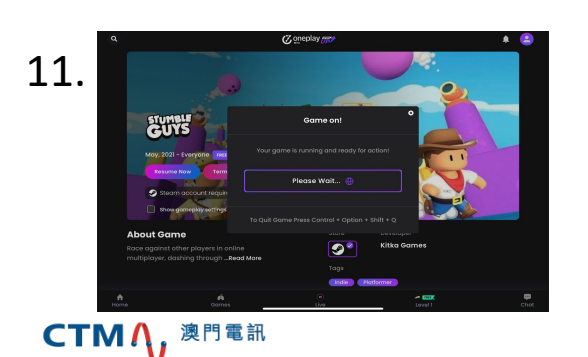

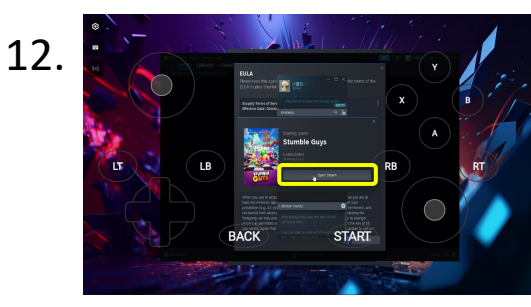

#### Click "Open Steam"

#### Steam Protect 掃瞄二維碼登陸

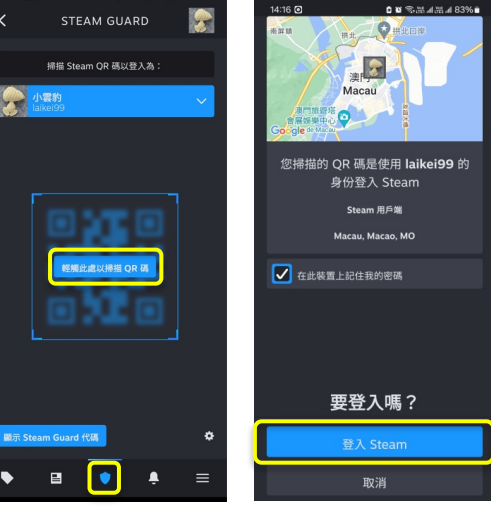

1. Open Stream on mobile handset

2. Click "Steam Protect" to scan QR code

Click "Login Steam"

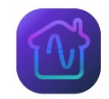

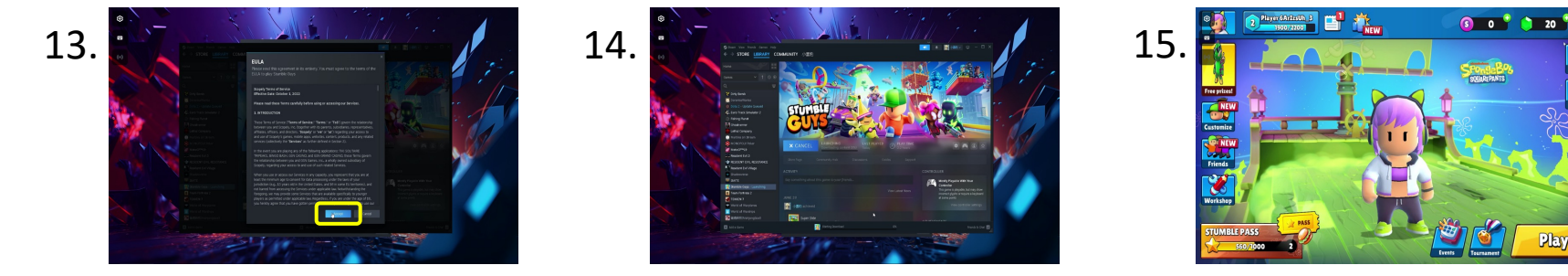

Click "Agree"

Wait for game loading

Start enjoying!

Note :

- Once logged-in, OnePlay will store account information. User will not need to go through login process again unless choose to log out or login on another device.
- Agreement terms may vary for different games

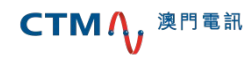

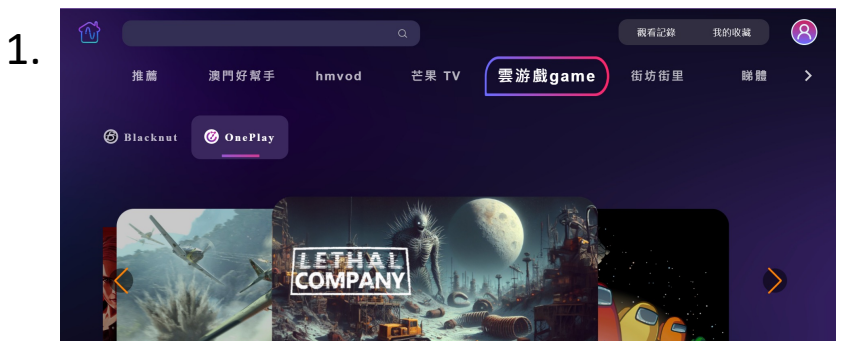

Select "Cloud Game"  $\rightarrow$  "OnePlay" and choose any content

3.

CTM () 澳門電訊

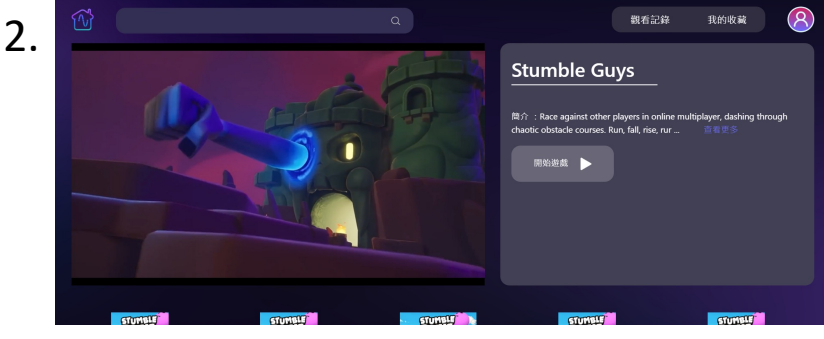

Select "Play Game"

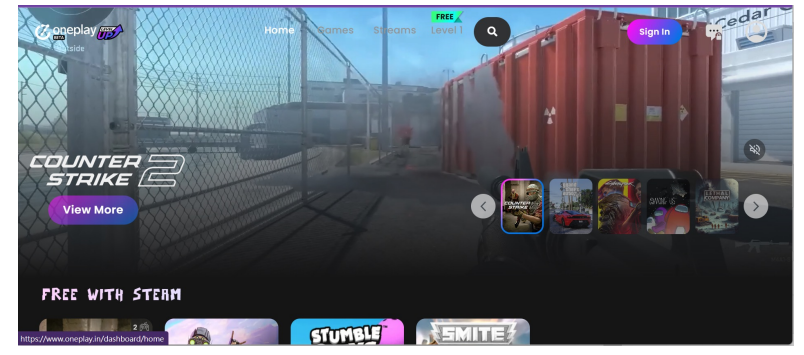

Display will be redirected to OnePlay App

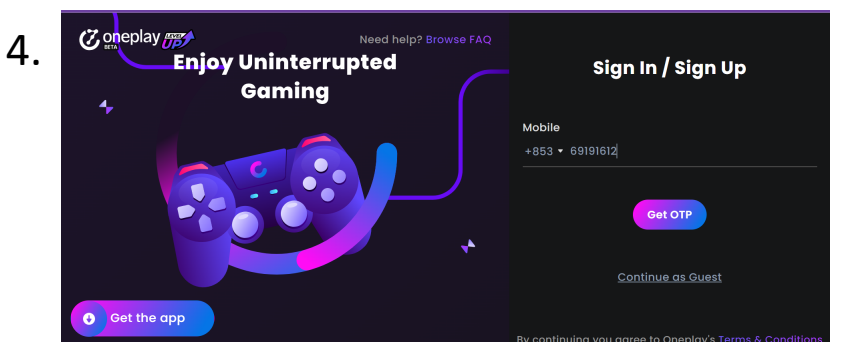

Input mobile number and choose "Get OTP" (Password will be sent via SMS)

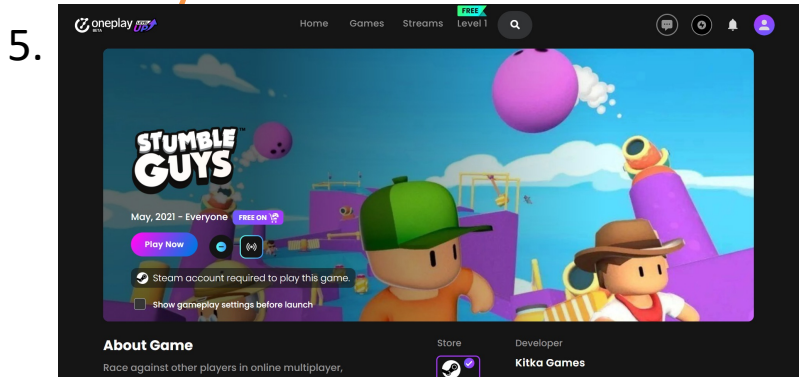

Select "Play Now"

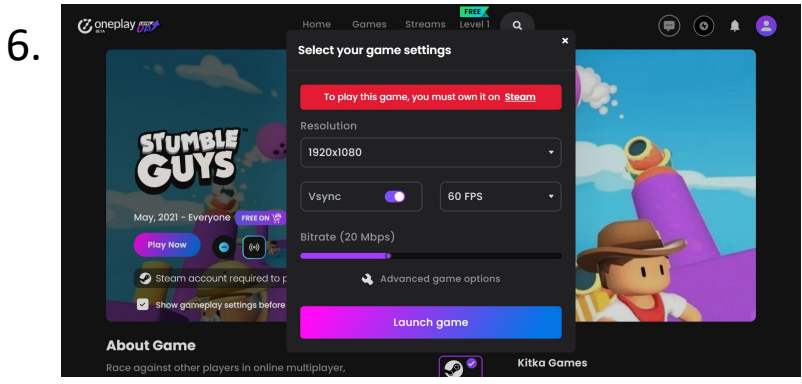

Select "Launch Game"

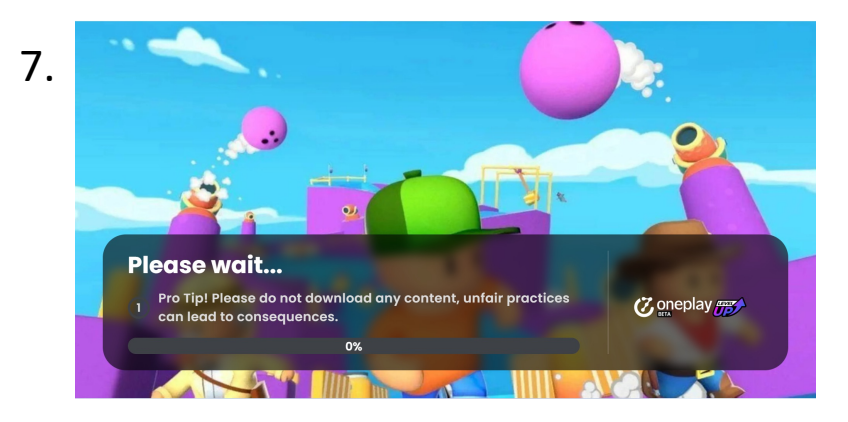

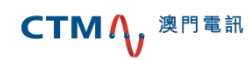

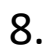

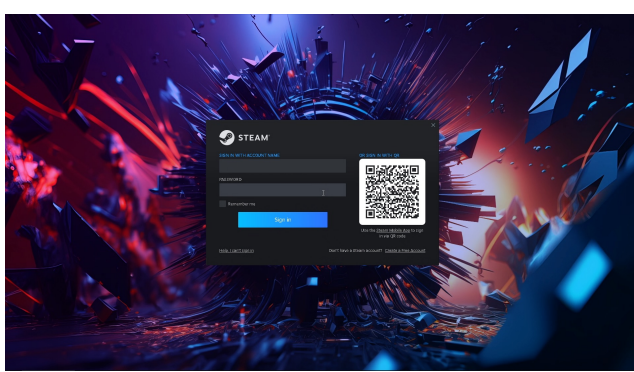

Login Steam with your account with username & password or scan QR Code

### Steam Protect scan QR code to login

)))

身份登入 Steam Steam 用戶端 Macau, Macao, MO

要登入嗎?

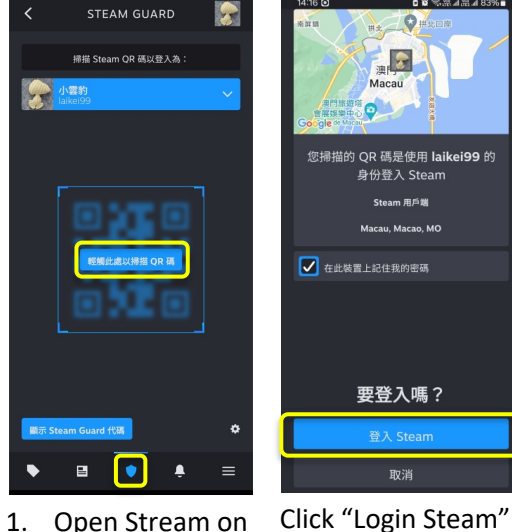

- Open Stream on 1. mobile handset
- 2. Click "Steam Protect" to scan QR code

### 9.

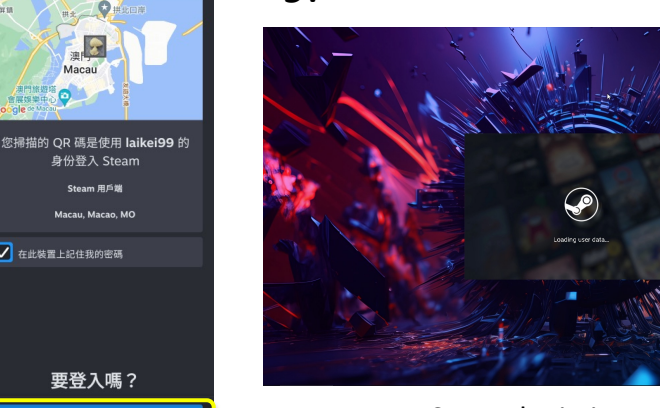

Steam login in progress

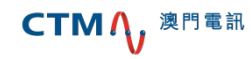

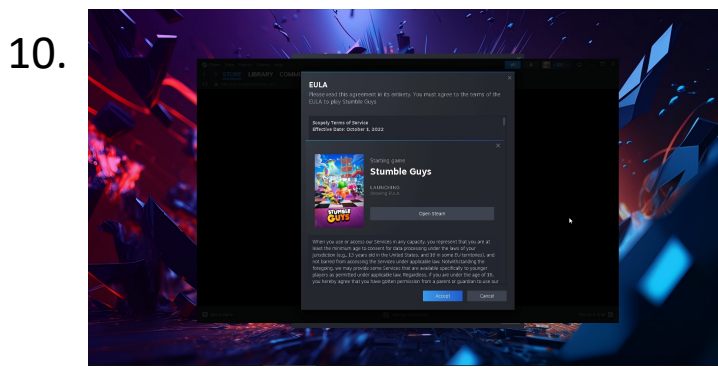

Click "Agree"

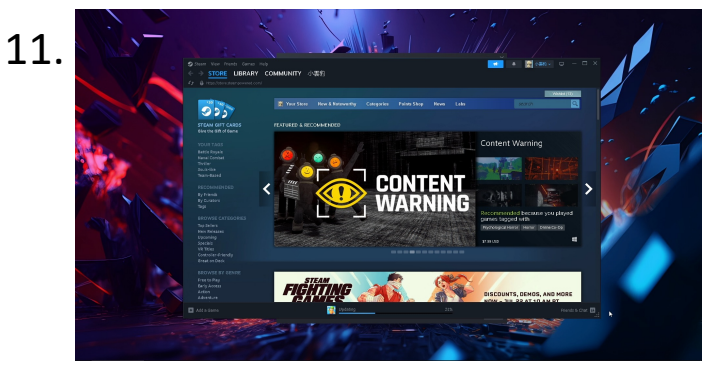

Wait for game loading

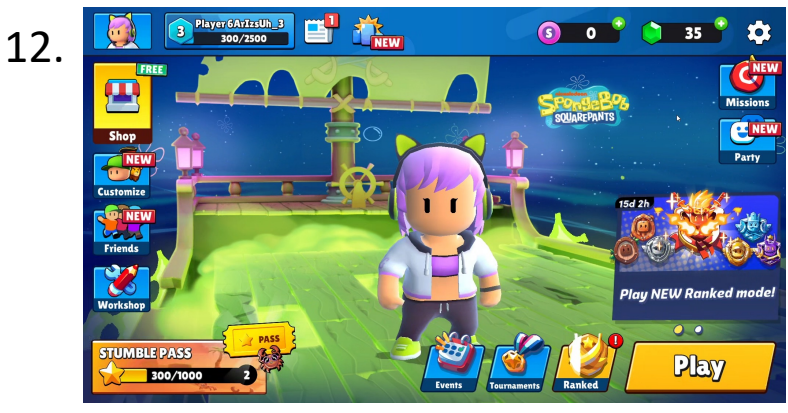

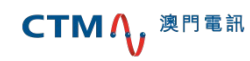

Start enjoying!

## Add OnePlay to iOS home screen

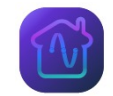

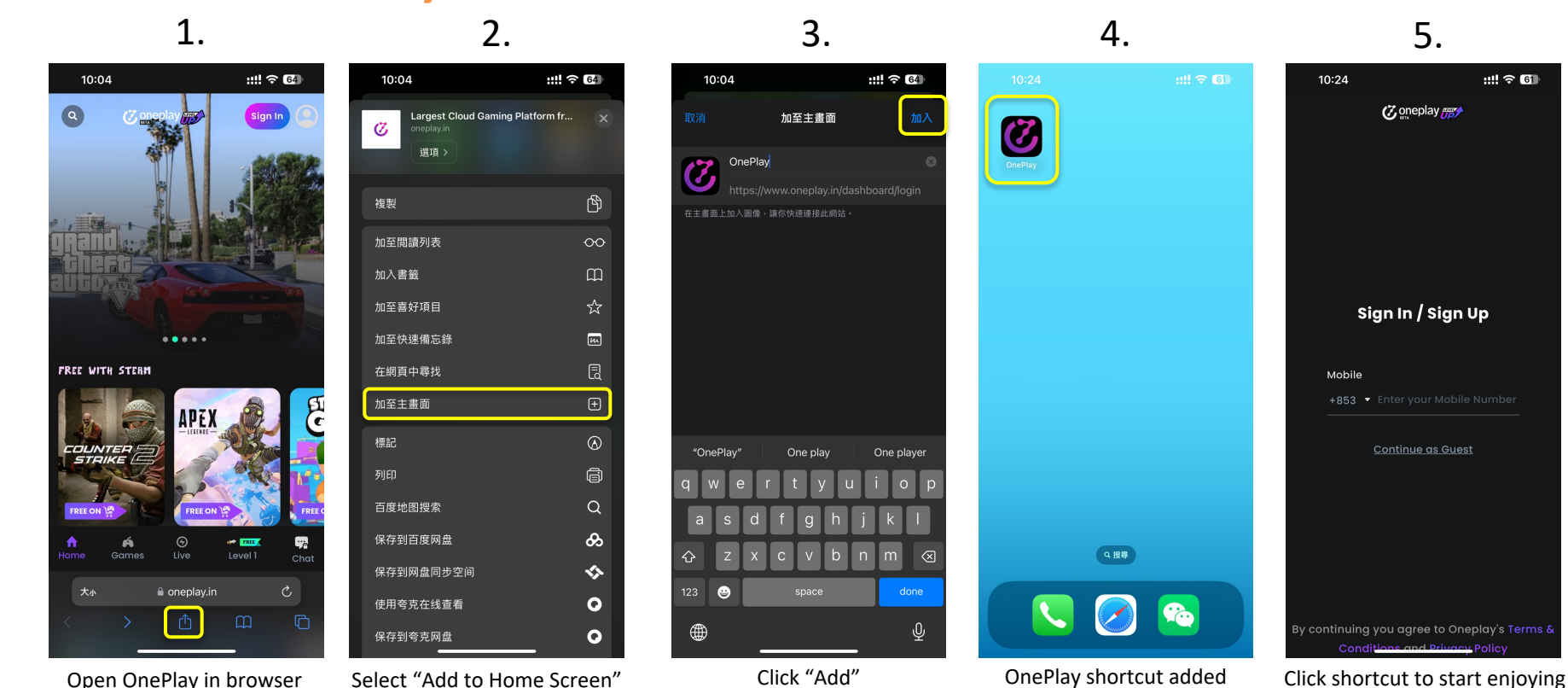

CTM / 澳門電訊